## PLEASE READ!! PYRAMID LIFE CENTER HAS INSTITUTED A NEW ONLINE REGISTRATION PROCESS. THE INSTRUCTIONS BELOW DETAIL STEPS TO REGISTER FOR THE ICC-OLG-ST. JOSEPH'S WEEKEND (OR FULL WEEK) AT PYRAMID LIFE CENTER.

IMPORTANT ... please contact the staff at the Pyramid Life Center directly at 518-585-7545 or <u>https://pyramidlife.org/contact/</u> if you encounter any problems. I am not part of the registration process and cannot offer any assistance.

- Go to <u>pyramidlife.org</u>
   I encourage you to return to the <u>pyramidlife.org</u> to learn about the facility and what to expect.
- 2. From the menu choices across the top of the page, select "The Programs"
- 3. Under 2022 Season Programs you will see "Parish Groups" Click on "Register"
- 4. This will take you to a new web page pyramidlifecenter.campbrainregistration.com
- 5. You will be asked to create an account if this is your first time registering. Create your account.
- 6. Start a new application under "Pyramid Life Center 2022 Family and Youth Programs" click on "start application"
- 7. Follow the instructions posted and click continue
- 8. You will now go through a 6-step registration process
- STEP 1: Select people you want to register
  - Add requested details as prompted
  - You can add your entire family or group
  - Click continue
- STEP 2: Select Sessions
  - Under ICC-OLG-St. Joseph's Parish Vacation, click "Add to Cart"
  - Then click the specific session(s) that you are interested in.
  - Important: you will need to assign a session to each member of your family. All family members are listed in tab form at the top of the "Select Session" box,
  - Note: the prices listed here include use of the facility along with food for meals (Friday dinner is not included; you are responsible for dinner)
  - Click continue
- STEP 3: Fill out Forms
  - There are 2 forms to complete
  - The "Household Form" asks for parent/guardian information, mailing address, emergency contact information
  - The "Waivers & Agreements" is self explanatory
  - · Click continue after all forms are completed
- STEP 4: Choose Payment Option
  - Options are "mail a check", "pay in full" via credit card or e-check or "deposit only" via credit card or e-check
  - Credit card payments will be assessed a 2% transaction fee

- IMPORTANT: A \$50 non-refundable deposit is required. Full payment is required 2 weeks prior to the start of any program.
- Cancellations must be made two weeks prior to start of program. PLC reserves the right to charge a cancellation fee depending on payment method.
- STEP 5: Review and Submit the Application
  - When complete, click "submit application"
- STEP 6: Confirmation
  - You will receive a confirmation notification via email from Pyramid Life Center.
- 9. When you are done registering, please send a note to the following people:

Weekend: John McGuinness jfmcg.68@gmail.com. Volunteer jobs will be assigned.

Full week or picnic: Mary Bussert <u>bluebyrde1252@gmail.com</u> or bluebyrde52@aol.com